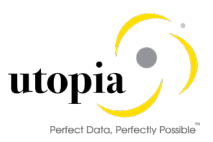

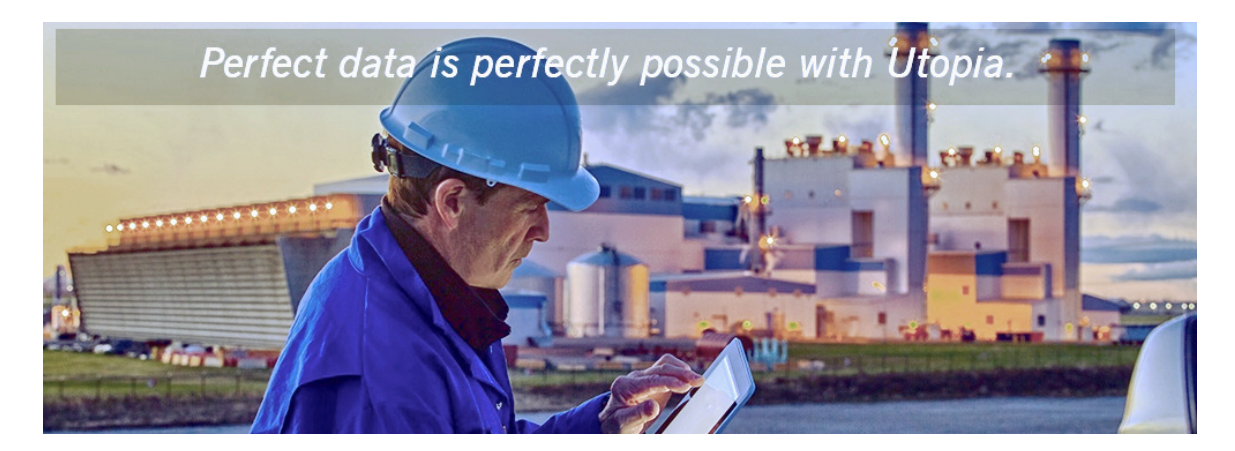

Uninstaller Guide for EAM Solutions by Utopia Release 9.2

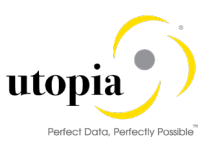

**Document History** The following table provides an overview of the most important document changes and approvals.

| Version | Date       | Description     | Name             |
|---------|------------|-----------------|------------------|
| 1.0     | 12-09-2018 | Initial version | Jyoti Prasad Das |

#### **Approval History**

| Version | Date       | Description      | Name        |
|---------|------------|------------------|-------------|
| 1.0.    | 12-09-2018 | Approved version | Lyle Snyder |

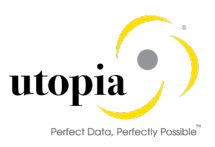

# Table of Contents

| Introduction          | 4 |
|-----------------------|---|
| Challenge             | 4 |
| Solution              | 4 |
| Key Points            | 4 |
| Delete EAM Components | 4 |

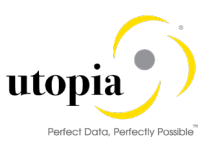

#### Introduction

This is a guide that needs to be followed for uninstalling UGI components for MDG EAM9.2 (solution offered by Utopia.

#### Challenge

The add on uninstallation was not successful earlier because of dependent DDIC objects (such as Table, Structure) and entries respect to Utopia namespace that get generated post model activation.

#### Solution

The issue is addressed through a report created with customer namespace to remove entries and dependent objects before addon uninstallation.

## **Key Points**

The following key points should be remembered:

- 1. The uninstallation should be carried out for component that is added last (following Last in First Out order).
- 2. This document is specific to uninstallation of UGI Release 920. Lower releases of UGI components are not supported for Uninstallation.
- 3. Uninstallation process is not reversible, including the prerequisites steps mentioned in this report.
- 4. Customer should take a backup of the system prior to running the Uninstall.
- 5. Any prerequisite component dependent on UGI for example, Fiori (UGIOD01, UGIEAM01, UGI7 etc.) should be uninstalled via SAINT prior to uninstalling UGI.
- 6. Any Custom (Z objects) referencing UGI are customer specific and needs to be handled exclusively by customer. Hence, they are not part of this report and document scope.

### **Delete EAM Components**

Use the following steps for deleting EAM (UGI) components.

- 1. Before executing the manual steps to remove the component, apply the OSS Note 2693212.
- 2. Go to selection screen of Z report Z\_ADDON\_CLEANUP\_EAM\_COMP
- 3. Select /UGI/\* namespace using F4 and execute with Test Run to check if any dependent objects or entries are there.

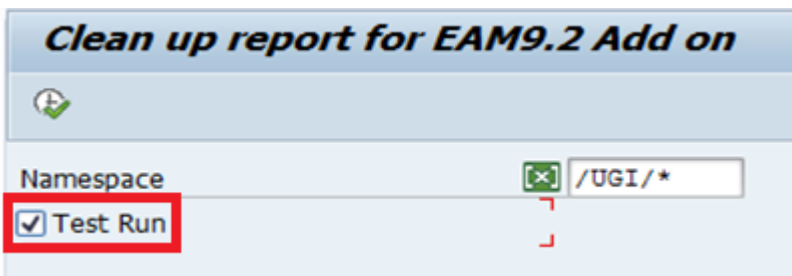

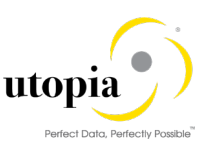

4. Review the entries shipped in the BC-Sets and objects with respect to UGI namespace.

The tables, key values contained in the BC-Sets and dependent DDIC object names are displayed as in following screen.

| SAP             |                                  |                                           |                                                                                                    |   |                                       |
|-----------------|----------------------------------|-------------------------------------------|----------------------------------------------------------------------------------------------------|---|---------------------------------------|
|                 |                                  |                                           |                                                                                                    |   |                                       |
|                 |                                  |                                           |                                                                                                    | _ |                                       |
|                 |                                  | ) (D. (D. (D. (D. (D. (D. (D. (D. (D. (D. | 6                                                                                                    |   |                                       |
| Table With Key  | Display(Double                   | click Table nan                           | ne for Detail)                                                                                                   |   |                                       |
| Table Name      | Contraction in the second second | Table Key                                 | and the second second second second second second second second second second second second second second second |   |                                       |
| BCV/C_Q.F       |                                  | /UGI/EQUE                                 |                                                                                                    |   |                                       |
| BCV/C_QJF       |                                  | /UG1/MSP                                  |                                                                                                    |   |                                       |
| BCV/C_QJ        |                                  | 100                                       |                                                                                                    |   |                                       |
| BCV/C_Q.F       |                                  | 100 /U64/8                                | IOM                                                                                                    |   |                                       |
| BCV/C_Q.F       |                                  | 100 /UG0/8                                | QUI                                                                                                    |   |                                       |
| BCV/C_CLF       |                                  | 100 /UG1/F                                | UNCLOC                                                                                                    |   |                                       |
| BCV/C_CLF       |                                  | 100 /UG1/9                                | AA TERIAL                                                                                                    |   |                                       |
| BCV/C_CUF       |                                  | 100 /U619                                 | AT_WHRUSED                                                                                                    |   |                                       |
| /BCV/C_Q.F      |                                  | 100 /U60/9                                | ADGEAM_ANLY                                                                                                    | - |                                       |
| maur ar         |                                  | 100.01710                                 | MCCOT ART                                                                                                    |   |                                       |
| EC-Relation and |                                  |                                           |                                                                                                    |   |                                       |
|                 | 7. 2.5.6                         | ) 🖓 . 🚱 . (HI) 🚺                          |                                                                                                    |   | 3 4 7 8 7                             |
| Dependent Ob    | jects Display                    |                                           |                                                                                                    |   | Message Display                       |
| Galif Name      | Parent Object Name               | DOIC Object Type                          | Used Object Name                                                                                                 |   | Iron M Message text                   |
| IMD/ULITHUNGTXT | /1MD/MD 001                      | TABLE                                     | /UGUUL ITM_LTEXT                                                                                                 |   | T I Number of dependent object is 536 |
| IMD/UIPLNTY_FL  | /1MD/MD 002                      | TABLE                                     | /UGU/FLTLTYP                                                                                                    |   |                                       |
| 1MD/UIFLG REFS  | /1MD/MD 003                      | TABLE                                     | /UG1/AP_K2REF5                                                                                                   |   |                                       |
| IMD/UIPYEAR     | /1MD/MD 006                      | TABLE                                     | /UG1/PYEAR                                                                                                    |   |                                       |
| 1MD/U1TLFLHDR   | /1MD/MD007                       | TABLE                                     | /UGI/R.PUNIR                                                                                                    |   |                                       |
| IMD/UIWC_LTXT   | /1MD/MD 00C                      | TABLE                                     | /UGI/LONG_TEXT                                                                                                   |   |                                       |
| IMD/UIWWAGET_EQ | /1ND/MD_00F                      | TABLE                                     | JUGUEQ WAGET V                                                                                                   |   |                                       |
| IMD/UIAZNOR     | /1MD/MD_00G                      | TABLE                                     | /UG1/AZNOR                                                                                                    |   |                                       |
| 1MD/U1MSPOINT   | /1ND/ND_00H                      | TABLE                                     | /UGI/IMRC_POINT                                                                                                  |   |                                       |
| NM SECURICAN    | (1MD-MR) 001                     | TARE                                      | ANGLIVANTE                                                                                                    | • |                                       |

5. Double-Click on the table name, detailed level records are displayed in the top right of the screen as displayed.

*Note*: This is an optional step used to review the entries for respective table.

| 3                       | <u>.</u>                            |   |                |                  |             |
|-------------------------|-------------------------------------|---|----------------|------------------|-------------|
| Table With Key Display( | Double click Table name for Detail) |   | Component Disp | olay             |             |
| Table Name              | Table Key                           |   | Clent          | Context Key      | Application |
| XCV/C_QLF               | /UGI/EQUI                           |   | 100            | /UGI/OBJLINK     | UGJEAM      |
| CV/C_OUF                | /UGI/MSP                            | * | 100            | /UGI/OBINETWRK   | UGIEAM      |
| CV/C_CLF                | 100                                 |   | 100            | /UGI/BOM         | UGIEAM      |
| CV/C_QF                 | 100 /UG1/80M                        |   | 100            | /UGI/EQUI        | UGEAM       |
| CV/C_QJF                | 100 /UGVEQUE                        |   | 100            | /UGI/FUNCLOC     | UGIEAM      |
| cv/c_cu#                | 100 /UGQ/FUNCLOC                    |   | 100            | /UGD/MATERIAL    | UGEAM       |
| cv/c_a#                 | 100 /UG0/MATERIAL                   |   | 100            | /UG3/MAT_WHRUSED | UGBEAM      |
| cv/c_cu#                | 100 /UGI/MAT_WHRUSED                |   | 100            | /UGS/MDGEAH_ANLY | UGEAM       |
| CV/C QJF                | 100 /UGUMDGEAM ANLY                 |   | 100            | /US3/MDGEOTL PRT | UGEAM       |
| inuite are              | ANA SUPERMOTION ANY                 | + | 100            | BUCKNER COM      | LINE BEAM   |

6. Go back and Execute the report without test mode for manual object removal and record deletion.

| Clean up report | for EAM9.2 Add on |
|-----------------|-------------------|
| æ               |                   |
| Namespace       | /UGI/*            |
| 🗌 Test Run      |                   |
|                 |                   |

Pop up is displayed for user confirmation.

7. Click Yes.

The following pop up appears to confirm Data model deletion.

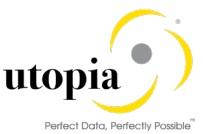

| SAP       |                                                                                   |  |
|-----------|-----------------------------------------------------------------------------------|--|
| 🕸 🔁 🖬 🖬 🚺 |                                                                                   |  |
|           |                                                                                   |  |
|           |                                                                                   |  |
|           |                                                                                   |  |
|           | □ To delete EAM data model                                                        |  |
|           | Do you really want to delete the active version<br>and all data of data model U1? |  |
|           | Yes No                                                                            |  |
|           |                                                                                   |  |
|           |                                                                                   |  |

8. Click "Yes" to delete the model and view the table names which have undergone deletion.

| SAP             |                     |                    |                     |   |                                                                               |  |
|-----------------|---------------------|--------------------|---------------------|---|-------------------------------------------------------------------------------|--|
| Delete object s | kreen               |                    |                     |   |                                                                               |  |
|                 |                     |                    | 1                   | 7 |                                                                               |  |
| Table Mith I    | You Display (Double | eliek Table nan    | an for Dotall)      | - |                                                                               |  |
| able with i     | key Display(Double  | CICK Table nan     | ne for Detail)      | _ |                                                                               |  |
| Table Name      |                     |                    |                     | _ |                                                                               |  |
| /BCV/C_QF       |                     |                    |                     |   |                                                                               |  |
| /BCV/C_OUFT     |                     |                    |                     |   |                                                                               |  |
| /BCV/C_DISPLAT  |                     |                    |                     |   |                                                                               |  |
| /BCV/C_DISPLAV  |                     |                    |                     |   |                                                                               |  |
| /BCV/C_DISPLAY  |                     |                    |                     |   |                                                                               |  |
| /BCV/C_DSBP     |                     |                    |                     |   |                                                                               |  |
| (BCV/C_DIPAR    |                     |                    |                     |   |                                                                               |  |
| 8CV/C_DIPART    |                     |                    |                     |   |                                                                               |  |
| BCV/C_INPAR     |                     |                    |                     |   |                                                                               |  |
| /BCV/C_INPART   |                     |                    |                     |   |                                                                               |  |
| SPUIT MEAN      |                     | AND AND ADDRESS OF |                     |   |                                                                               |  |
|                 |                     |                    |                     |   |                                                                               |  |
| Dependent       | Objects Display     |                    |                     |   | Message Display                                                               |  |
| Field Name      | Parent Object Name  | DDIC Object Type   | Used Object Name    |   | Icon M Message text                                                           |  |
| FUNCLOC         | /1MD/U1_DRADFLOC    | STRUCTURE          | /UGI/STRNO          |   | S Process for deleting a data model started on 07/13/2018 at 08:15:58 by JDAS |  |
| MSPOINT         | /1MD/U1_DRADMSPT    | STRUCTURE          | /UGI/IMRC_POINT     | - | COR S Data Model Submitted: U1                                                |  |
| OBJLINK         | /1MD/U1_DRADOL      | STRUCTURE          | /UG1/KANTE          |   | CCB S Parameter 'DIALOG': X (Dalog Allowed)                                   |  |
| NEWVER_ET       | /1MD/U1_DRADTLEQ    | STRUCTURE          | /UGUMDG_BS_EAM_NE_  |   | CCB 5 Parameter 'HODE': R (Deletion Report)                                   |  |
| NEWVER_FT       | /1MD/U1_DRADTLFL    | STRUCTURE          | /UGUMDG_BS_EAM_NE_  |   | CCB S Current Clent: 100                                                      |  |
| NEW/VER_GT      | /1MD/U1_DRADTLGN    | STRUCTURE          | /UG1/MDG_BS_EAM_NE_ |   | COB 5 Step 01/10: Deleting change requests                                    |  |
| SERVE           | /1MD/U1_EQUE        | STRUCTURE          | /UG1/GERNR          |   | COB 5 0 change requests have been selected for deletionin the current clent   |  |
| TPLMA1          | /1MD/U1_FUNCLOC     | STRUCTURE          | /UGI/TPLMA_UI       |   | CCB 5 Step 02/10: Deleting personalization data                               |  |
| DHER            | /1MD/U1_BHPA        | STRUCTURE          | /UGI/INHER          |   | COD S Step 03/10: Deleting UI elements                                        |  |
| CTI & TMBI      | JUMPUTUS MOLENE     | CTRINTING          | ANCH AN CTLATMIN    | - | Course & Phys. 24/125 Pachalana Sakanand daka                                 |  |

Double-Click on the table name to view the deleted entries on top right container.
*Note*: This is a step to validate the entries that are removed from the table.

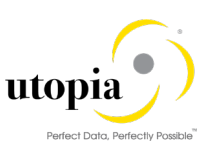

| SAP             |                        |                  |                     |     |                       |                                                          |             |
|-----------------|------------------------|------------------|---------------------|-----|-----------------------|----------------------------------------------------------|-------------|
| Delete object s | creen                  |                  |                     |     |                       |                                                          |             |
|                 | () <b>VI.</b> ELSI. (* | ().<br>          |                     |     |                       | V. I.S. 60.0.8 M                                         |             |
| Table With I    | Key Display(Double     | click Table nan  | ne for Detail)      |     | Component Dis         | play                                                     |             |
| Table Name      |                        |                  |                     |     | Clent                 | Context Key                                              | Application |
| BCV/C_CLF       |                        |                  |                     |     | 100                   | /USI/OBJLINK                                             | UGEAM       |
| BCV/C_CUFT      |                        |                  |                     |     | 100                   | /UGQ/OBJNETW/RK                                          | UGEAM       |
| BCV/C_DISPLAT   |                        |                  |                     |     | 100                   | /US\$/BOM                                                | UGEAM       |
| BCV/C_DISPLAV   |                        |                  |                     |     | 100                   | /USI/EQUI                                                | UGBEAM      |
| BCV/C_DISPLAY   |                        |                  |                     |     | 100                   | /US\$/FUNCLOC                                            | UGEAM       |
| BCV/C_DSBP      |                        |                  |                     |     | 100                   | /UGQ/MA TERDAL                                           | UGEAM       |
| BCV/C_EXPAR     |                        |                  |                     |     | 100                   | /USQ/MAT_WHRUSED                                         | UGIEAM      |
| BCV/C_EXPART    |                        |                  |                     | 100 | 100                   | /USQ/MDGEAM_ANLY                                         | UGIEAM      |
| BCV/C_INPAR     |                        |                  |                     |     | 100                   | /USQ/MDGEQTL_PRT                                         | UGEAM       |
| BCV/C_INPART    |                        |                  |                     |     | 1.0.0                 | ANTRANCEON FOR                                           | 11/10/104   |
| ROVIC MEAN      |                        |                  |                     |     |                       |                                                          |             |
|                 |                        | ) <b></b>        |                     |     |                       | 7. I.S. 20. R. M                                         |             |
| Dependent (     | Objects Display        |                  |                     |     | Message Displa        | y                                                        |             |
| ield Name       | Parent Object Name     | DDIC Object Type | Used Object Name    |     | Icon M Message text   |                                                          |             |
| UNGLOC          | /1MD/U1_DRADFLOC       | STRUCTURE        | /UGI/STRNO          | -   | S Process for dele    | ting a data model started on 07/13/2018 at 08:15:58      | by JDAS     |
| ISPOINT         | /1MD/U1_DRADMSPT       | STRUCTURE        | /UGI/IMRC_POINT     |     | COM S Data Model Sub  | mitted: U1                                               |             |
| BILINK          | /1MD/U1_DRADOL         | STRUCTURE        | /UGI/KANTE          |     | COD S Parameter 'DIAL | .OG': X (Dalog Allowed)                                  |             |
| EWVER_ET        | /1MD/U1_DRADTLEQ       | STRUCTURE        | /UGUMDG_BS_EAM_NE_  |     | S Parameter 'HOD      | E': R (Deletion Report)                                  |             |
| EWVER_FT        | /1MD/U1_DRADTLFL       | STRUCTURE        | /UGI/MDG_BS_EAM_NE_ |     | S Current Client: 1   | 00                                                       |             |
| EWVER_GT        | /1MD/U1_DRADTLGN       | STRUCTURE        | /UGU/MDG_BS_EAM_NE_ |     | 300 5 Step 01/10: De  | eting change requests                                    |             |
| ERNR            | /1MD/U1_EQUE           | STRUCTURE        | /UGI/GERNR          |     | COB S 0 change reque  | sts have been selected for deletionin the current client |             |
| (PLMA1          | /1MD/U1_FUNCLOC        | STRUCTURE        | /UGI/TPLMA_UI       |     | 5 Step 02/10: De      | eting personalization data                               |             |
| NHER            | /1MD/U1_IHPA           | STRUCTURE        | /UGI/INHER          |     | CCB S Step 03/10: De  | leting UI elements                                       |             |

10. Review the dependent objects and Select the Entries and click on the "Delete Object Screen" button at the top to delete objects manually.

| SAP             |                    |                  |                     |   |              |                            |                                           |             |   |
|-----------------|--------------------|------------------|---------------------|---|--------------|----------------------------|-------------------------------------------|-------------|---|
| Delete object : | kreen              |                  |                     |   |              |                            |                                           |             |   |
|                 |                    | a . B . H .      |                     | _ |              |                            |                                           | <br>        |   |
| Table With      | Key Display(Double | click Table nar  | ne for Detail)      |   | Compone      | ent Display                |                                           |             |   |
| Table Name      |                    |                  |                     |   | Clent        |                            | Context Key                               | Application |   |
| BCV/C_CLF       |                    |                  |                     |   | 100          |                            | /USI/OBJLINK                              | UGBAM       |   |
| BCV/C_CUFT      |                    |                  |                     |   | 100          |                            | /UGQ/OBJNETWRK                            | UGEAM       | * |
| BCV/C_DISPLAT   |                    |                  |                     |   | 100          |                            | /US\$/BOM                                 | UGBEAM      |   |
| BCV/C_DISPLAV   |                    |                  |                     |   | 100          |                            | /UGQ/EQUI                                 | UGBEAM      |   |
| BCV/C_DISPLAY   |                    |                  |                     |   | 100          |                            | /USI/FUNCLOC                              | UGIEAM      |   |
| BCV/C_D58P      |                    |                  |                     |   | 100          |                            | /UGQ/MATERIAL                             | UGEAM       |   |
| BCV/C_EXPAR     |                    |                  |                     |   | 100          |                            | /USQ/MAT_WHRUSED                          | UGIEAM      |   |
| BCV/C_EXPART    |                    |                  |                     |   | 100          |                            | /UGQ/MDGEAM_ANLY                          | UGBEAM      |   |
| BCV/C_INPAR     |                    |                  |                     |   | 100          |                            | /UGQ/MDGEQTL_PRT                          | UGBEAM      | - |
| BCV/C_BPART     |                    |                  |                     | - | 1.00         |                            | ANTRACTOR CON                             | 11797.000   |   |
| BOVIC MEAN      |                    |                  |                     |   | 19.16        |                            |                                           |             |   |
|                 |                    |                  | U                   |   |              |                            |                                           |             |   |
| Dependent       | Objects Display    |                  |                     |   | Message      | e Display                  |                                           |             |   |
| eld Name        | Parent Object Name | DDBC Object Type | Used Object Name    |   | Icon M Messi | sage text                  |                                           |             |   |
| LINCLOC         | /1MD/U1_DRADFLOC   | STRUCTURE        | /UGI/STRNO          |   | S Proce      | ess for deleting a data mo | del started on 07/13/2018 at 08:15:58     | by JDAS     |   |
| SPOINT          | /1MD/U1_DRADMSPT   | STRUCTURE        | /UGI/IMRC_POINT     |   | CCE S Data   | Model Submitted: U1        |                                           |             | * |
| BJLINK          | /1MD/U1_DRADOL     | STRUCTURE        | /UGI/KANTE          |   | COD 5 Paran  | meter 'DIALOG': X (Dalog   | Allowed)                                  |             |   |
| EWVER_ET        | /1MD/U1_DRADTLEQ   | STRUCTURE        | /UGUMDG_BS_EAM_NE_  |   | COD S Paran  | meter 'MODE': R (Deletion  | Report)                                   |             |   |
| EWVER_FT        | /1MD/U1_DRADTLFL   | STRUCTURE        | /UGI/MDG_BS_EAM_NE_ |   | COD S Curre  | ent Clent: 100             |                                           |             |   |
| EWVER_GT        | /1MD/U1_DRADTLGN   | STRUCTURE        | /UGUMDG_BS_EAM_NE_  |   | COD 5 Step   | 01/10: Deleting change     | requests                                  |             |   |
| ERNR            | /1MD/U1_EQUE       | STRUCTURE        | /UGI/GERNR          |   | COD S 0 cha  | ange requests have been    | selected for deletionin the current clien | it.         |   |
| PLMA1           | /1MD/U1_RUNGLOC    | STRUCTURE        | /UGI/TPLMA_UI       |   | COD 5 Step   | 02/10: Deleting personal   | ization data                              |             |   |
| HER             | /1MD/U1_HPA        | STRUCTURE        | /UGI/INHER          |   | COD 5 Step   | 03/10: Deleting UI elem    | ints                                      |             |   |

11. Select the relevant dependent objects causing conflict and click the "Delete Object" button at the top.

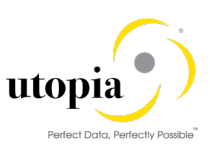

| Delete Dependent  | t Objects           |                  |                    |       |
|-------------------|---------------------|------------------|--------------------|-------|
| 9   B B   4 7 7   | 🕘 🔁 🕒 🖬 🖽           | B Delete Object  |                    |       |
| E Field Name      | Parent Object Name  | DDIC Object Type | Used Object Name   |       |
| FUNCLOC           | /1MD/U1_DRADFLOC    | STRUCTURE        | /UGI/STRNO         |       |
| MSPOINT           | /1MD/U1_DRADMSPT    | STRUCTURE        | /UGI/IMRC_POINT    |       |
| OBJLINK           | /1MD/U1_DRADOL      | STRUCTURE        | /UGI/KANTE         |       |
| NEWVER_ET         | /1MD/U1_DRADTLEQ    | STRUCTURE        | /UGI/MDG_BS_EAM_NE | WEST  |
| NEWVER_FT         | /1MD/U1_DRADTLFL    | STRUCTURE        | /UGI/MDG_BS_EAM_NE | WEST. |
| NEWVER_GT         | /1MD/U1_DRADTLGN    | STRUCTURE        | /UGI/MDG_BS_EAM_NE | WEST. |
| SERNR             | /1MD/U1_EQUI        | STRUCTURE        | /UGI/GERNR         |       |
| TPLMA1            | /1MD/U1_FUNCLOC     | STRUCTURE        | /UGI/TPLMA_UI      |       |
| INHER             | /1MD/U1_IHPA        | STRUCTURE        | /UGI/INHER         |       |
| STLATMIN          | /1MD/U1_MPLAN       | STRUCTURE        | /UGI/LAM_STLATMIN  |       |
| TPLNR_MS          | /1MD/U1_MSPOINT     | STRUCTURE        | /UGI/TPLNR_GEN     |       |
| OBJLINK           | /1MD/U1_OBJLINK     | STRUCTURE        | /UGI/KANTE         |       |
| STLATDEG          | /1MD/U1_OBJNETWRK   | STRUCTURE        | /UGI/LAM_STLATDEG  |       |
| ITMLNGTXT         | /1MD/U1_PMBOMHDR    | STRUCTURE        | /UGI/U1_ITM_LTEXT  |       |
| TL_LTXIND         | /1MD/U1_TLEQHDR     | STRUCTURE        | /UGI/XFELD         |       |
| TPLNR2FTH         | /1MD/U1_TLFLHDR     | STRUCTURE        | /UGI/TPLNR_GEN     |       |
| TL_LTXIND         | /1MD/U1_TLGNHDR     | STRUCTURE        | /UGI/XFELD         |       |
| VGE02             | /1MD/U1_WORKCNTR    | STRUCTURE        | /UGI/U1_WC_VGE02   |       |
| /1MD/U1LONGTEXT   | /SMD/MD000V         | TABLE            | /UGI/LONGTXT       |       |
| /1MD/U1LONGTEXTT  | /SMD/MD000W         | TABLE            | /UGI/LONGTXT       |       |
| /1MD/U1LONGTXT    | /SMD/MD000X         | TABLE            | /UGI/LONGTXT       |       |
| /1MD/U1LONG_TEXT  | /SMD/MD000Y         | TABLE            | /UGI/LONGTXT       |       |
| /1MD/U1LONG_TXT   | /SMD/MD000Z         | TABLE            | /UGI/U1_OL_LTEXT   |       |
| /1MD/U1LTXT       | /SMD/MD0014         | TABLE            | /UGI/U1_MSP_LTEXT  |       |
| /1MD/U1LTXT_OL    | /SMD/MD0017         | TABLE            | /UGI/U1_OL_LTEXT   |       |
| /1MD/U1MRMAXI     | /SMD/MD001A         | TABLE            | /UGI/MRMAXI        |       |
| /1MD/U1MRMINI     | /SMD/MD 001C        | TARI F           | /UGI/MRMINI        |       |
| OBJLINK           | /1MD/U1_OBJ         | LINK             | STRUCTURE          | 1     |
| STLATDEG          | /1MD/U1_OBJI        | NETWRK           | STRUCTURE          | 1     |
| ITMLNGTXT         | /1MD/U1_PMB         | OMHDR            | STRUCTURE          | 1     |
| TL_LTX 🕞 Informat | tion                |                  | ×                  | 1     |
| TPLNR2            |                     |                  |                    | /     |
| TL LTX 1 Delet    | tion is successful. |                  |                    | 1     |
| VGE02             |                     |                  |                    |       |
|                   |                     |                  |                    | /     |
| /1MD/0            |                     |                  |                    | /     |
| /1MD/U            |                     |                  |                    | /     |
| /1MD/U            |                     |                  |                    | 1     |
| /1MD/U            | 1 1.5001110011      |                  |                    |       |
| /1MD/UILONG TYT   | /SMD/MD             | 0007             | TABLE              |       |
| /10/012010_171    | 751107110           | _0002            | THOLE .            | /     |

12. After successful deletion, proceed with add on uninstallation for UGI component using SAINT.